#### Teilnahme an Skype for Business - Meetings mit Gastaccount am Chromebook

#### Technische Voraussetzungen

a) Browser-App aus dem Play-Store

Öffnen Sie den Play Store

| Google Play | Q, Nach Apps 5 Splaten authen                                                                                                    |  |
|-------------|----------------------------------------------------------------------------------------------------|--|
| çiele       | Firmich Top-Churts Familie Kategorien Emstehkingen Early Access                                                                         |  |
| 025         |                                                                                                    |  |
| ime/Serien  | Dateien organisieren                                                                                                    |  |
| icher       | Term Back was all be onten 3 BandLab.                                                                                                   |  |
|             |                                                                                                    |  |
|             | EXPLOR                                                                                                    |  |
|             |                                                                                                    |  |
|             | Auf Chromebook kreieren & organisieren<br>Produktetan-Agne<br>TV, Maak, Nectrition & men                                                |  |
|             |                                                                                                    |  |
|             | 0                                                                                                    |  |
|             | W X video                                                                                                    |  |
|             |                                                                                                    |  |
|             | Maccart/Wood Accession Analysis Maccart/Social Tables Analysis Trime Toles VLD to Analysis Machine Machine Machine Company and analysis |  |
|             | 11+ 11+ 11+                                                                                                    |  |
|             |                                                                                                    |  |
|             |                                                                                                    |  |
|             |                                                                                                    |  |
|             |                                                                                                    |  |
|             | Gentleterheinigen Mitstell Providiert Bregben Lacup, Twitter<br>Notion Plantformfolm Synthesizet Fix. Un Mein Chell Burets (1.6.4)      |  |
|             |                                                                                                    |  |
|             | Mit Chromebooks kreativ werden                                                                                                    |  |
|             | appo tur mater examinetat                                                                                                    |  |
|             |                                                                                                    |  |
|             |                                                                                                    |  |

Suchen Sie nach "Chrome beta" und installieren Sie die App. Bitte nutzen Sie die Beta-Version, um eine spätere Unterscheidung zu ermöglichen.

| - chrome beta |                                                                                                   |              |
|---------------|---------------------------------------------------------------------------------------------------|--------------|
|               | Chrome Beta<br>Google LLC                                                                         | Installieren |
| -             | 4.3★ 10 Mio.+<br>317.757 Rezensione Downloads USK ab 0 Jahren ⊙<br>n                              |              |
|               | Die Geschwindigkeit und die Einfachheit von Chrome, jetzt auf hrem Android-Gerät im Beta Stadium. |              |
|               |                                                                                                   |              |

## b) Skype for Business App

Öffnen Sie den Play Store, suchen Sie nach "Skype for Business" und installieren Sie die App.

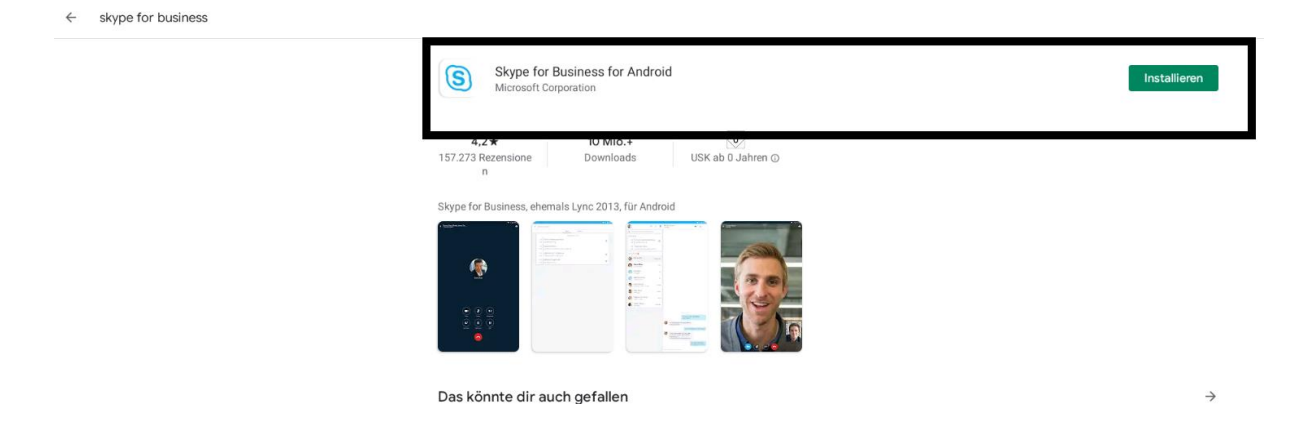

# Betreten der Skype for Business Konferenz

**1.** Öffnen Sie die Einladung zur Konferenz.

| Nov              | Test-Konferenz<br>In Google Kalender ansehen                          | Terminübersicht<br>Mo 9. Nov. 2020            |
|------------------|-----------------------------------------------------------------------|-----------------------------------------------|
| Mo               | Zeitpunkt Mo 9. Nov. 2020 13:00 – 13:30 (MEZ)<br>Wo Skype-Besprechung | Keine früheren Termine<br>13:00 Test-Konferen |
|                  | Ja Vielleicht Nein                                                    | Keine späteren Termine                        |
|                  | Weitere Optionen                                                      |                                               |
|                  |                                                                       |                                               |
| An Skype-Bespree | chung teilnehmen                                                      | probioron                                     |

**2.** Klicken Sie mit der rechten Maustaste (alt+Mausklick) auf den Link an Skype-Besprechung teilnehmen.

|             |                               |                                          | WID 9. NOV. 2020       |  |
|-------------|-------------------------------|------------------------------------------|------------------------|--|
|             | Link in neuem Tab öffnen      |                                          | Keine früheren Termine |  |
|             | Link in neuem Fenster öffnen  |                                          | 13:00 Test-Konferenz   |  |
|             |                               |                                          | Keine späteren Termine |  |
| e           | Öffnen mit Chrome Beta        |                                          |                        |  |
| Lo          | Link an meine Gerate senden   | •                                        | •                      |  |
|             | Link speichern unter          |                                          |                        |  |
|             | Adresse des Links kopieren    |                                          |                        |  |
| An Sky      | Untersuchen                   | Strg + Umschalttaste + I                 |                        |  |
| Falls Sie S | Schwierigkeiten bei der Teiln | ahme haben, <u>bitte Skype Web App a</u> | usprobieren            |  |

**3.** Wählen Sie im Kontext-Menü "Öffnen mit Chrome Beta" aus.

4. Bestätigen Sie den Dialog mit "Akzeptieren & weiter"

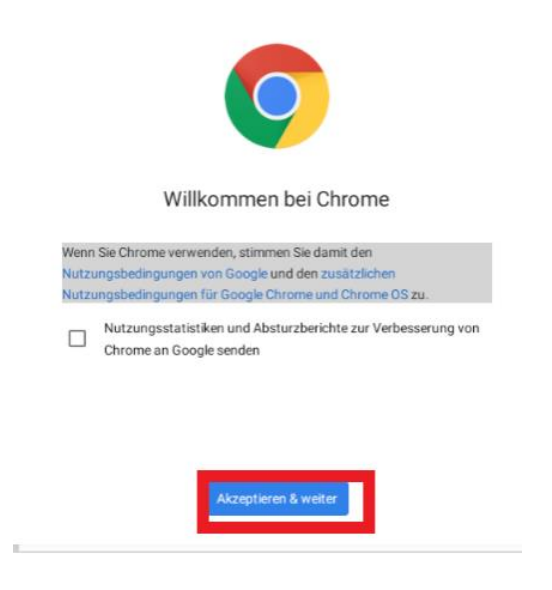

5. Bestätigen Sie den Dialog mit "Kein Interesse"

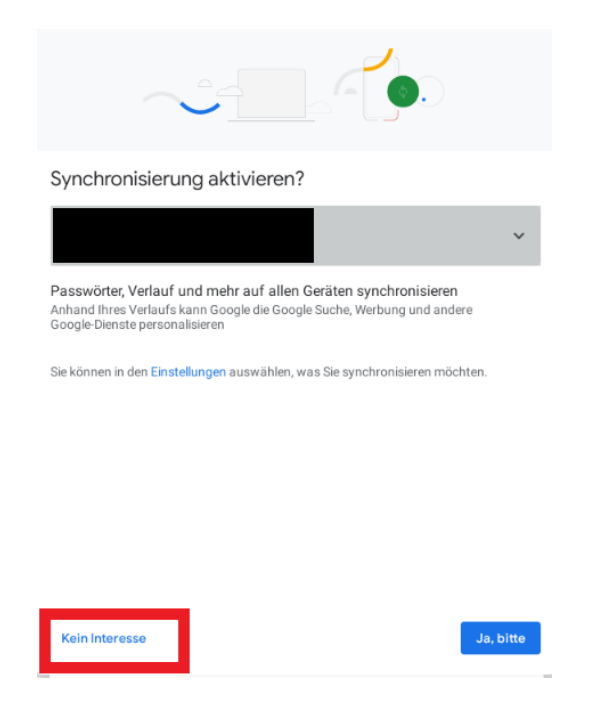

6. Bestätigen Sie die "Neuerungen" in Skype

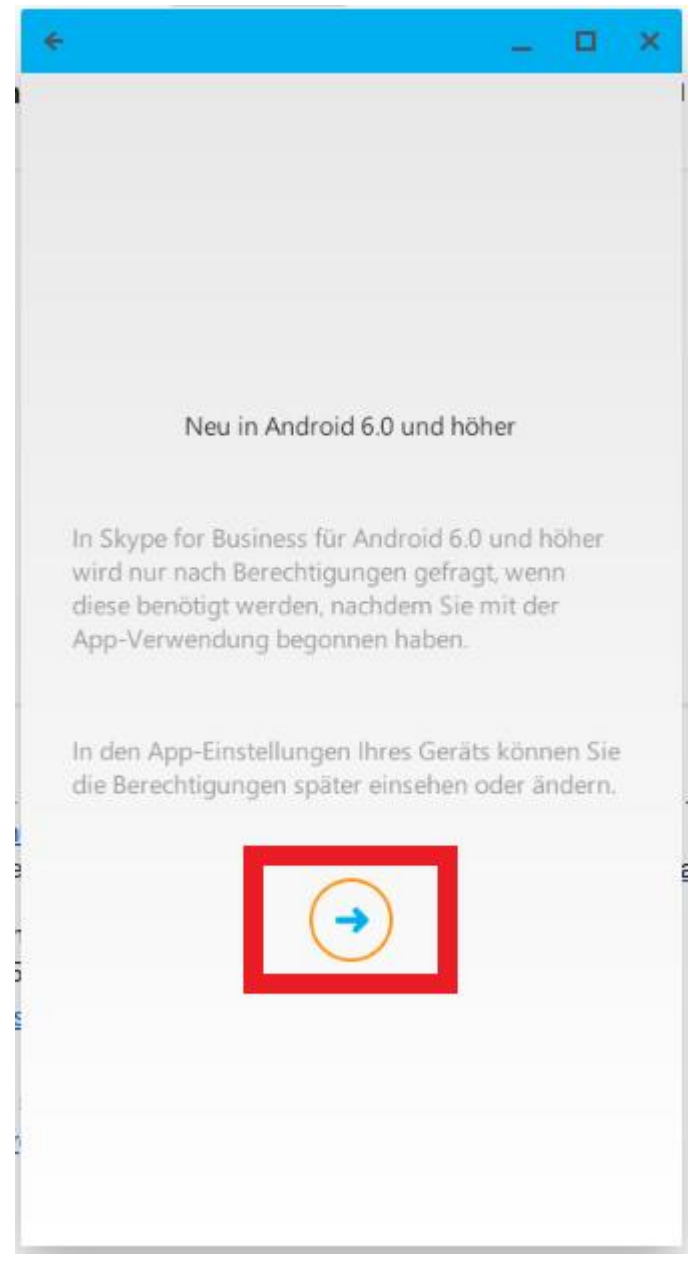

7. Bestätigen Sie die nachfolgenden fünf Berechtigungsanfragen mit "Zulassen"

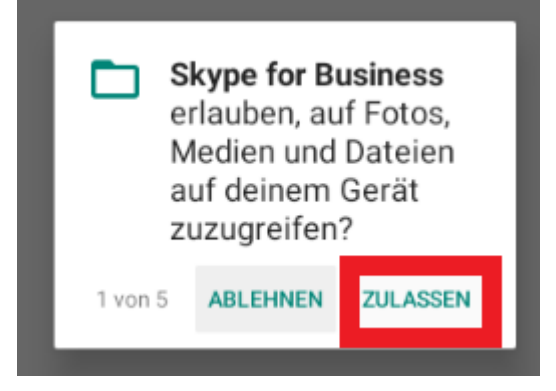

- 8. Akzeptieren Sie die Nutzungsbedingungen
- 9.

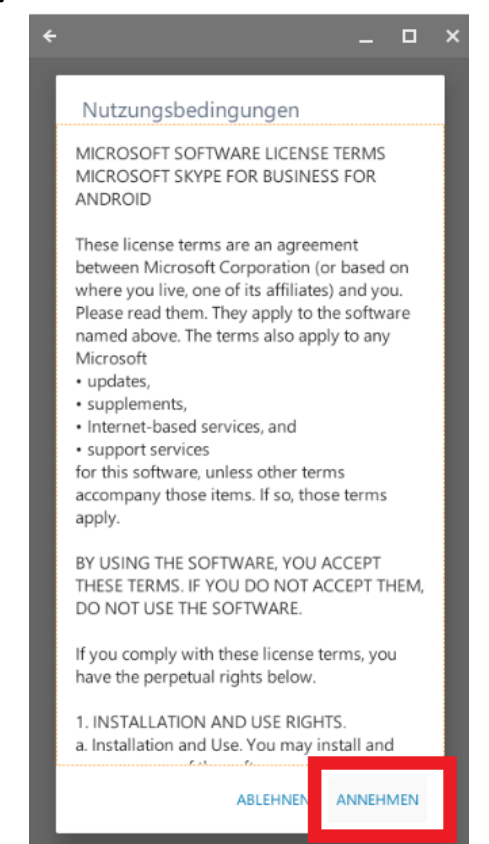

## 10. Wählen Sie "Als Gast beitreten"

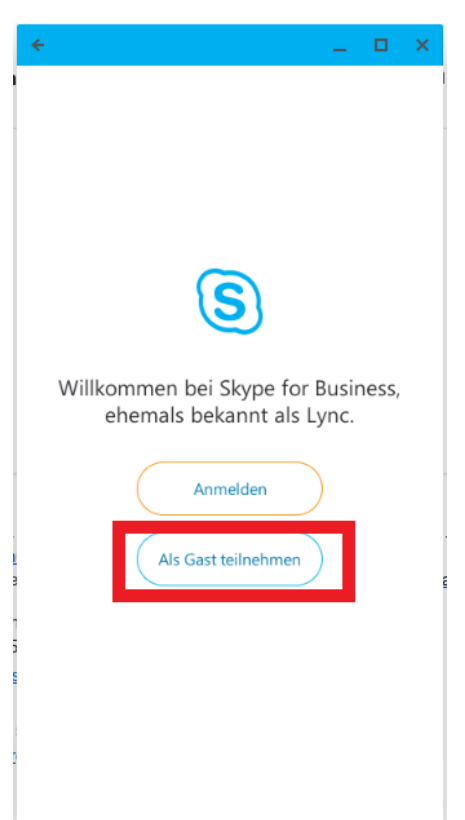

11. Tragen Sie Ihren Namen und Klicken Sie auf den Pfeil

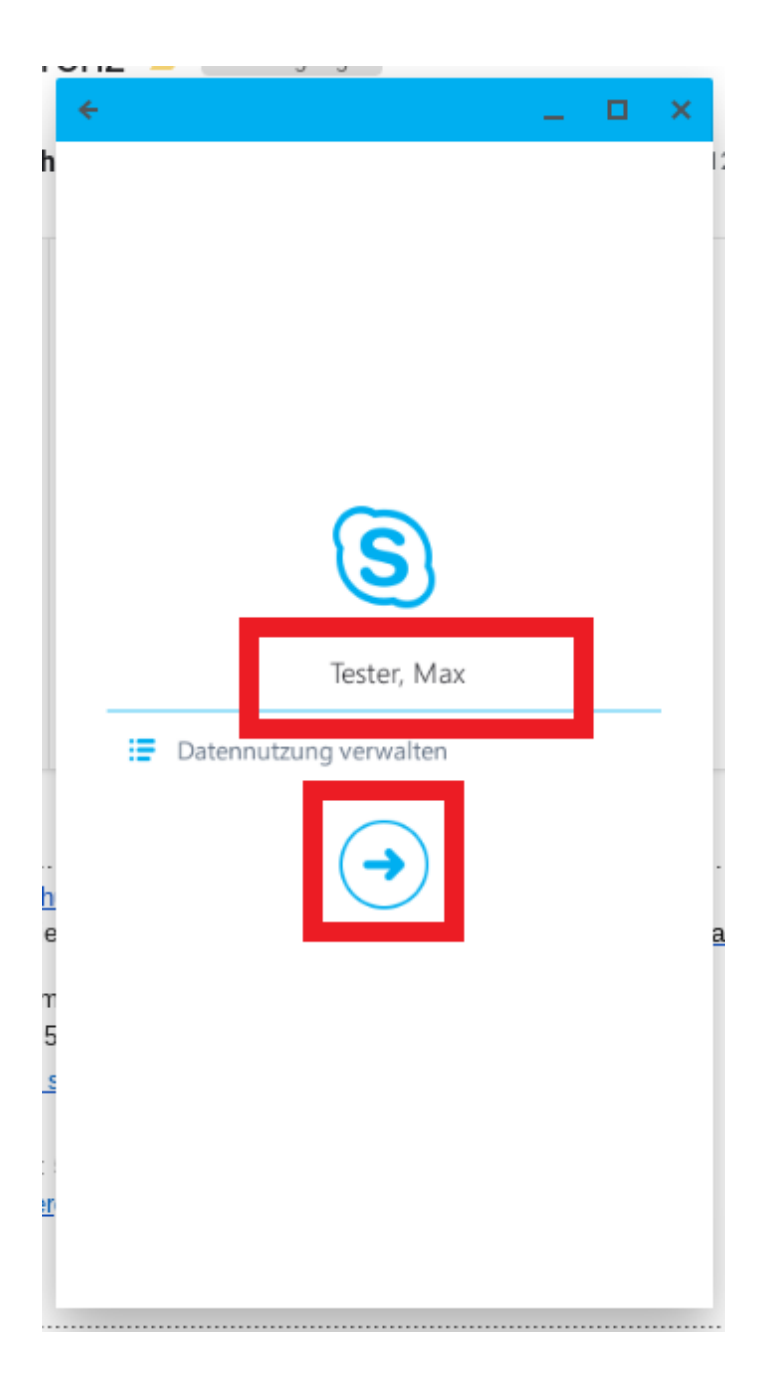

**12.** Sie befinden sich nun im virtuellen Wartebereich. Von dort aus werden Sie vom Organisator zur Besprechung zugelassen.

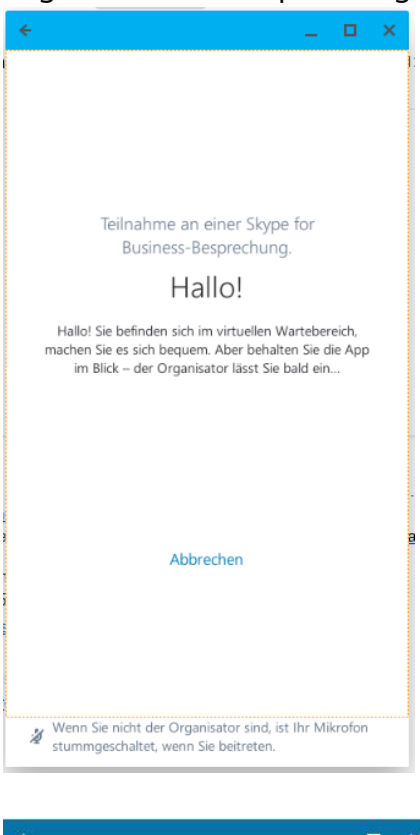

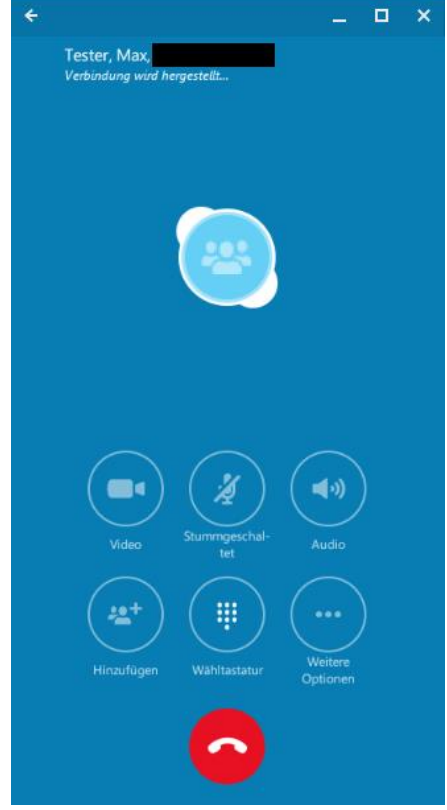